# Control de brazo robótico por Bluetooth (Compatible solo con dispositivos Android)

Se realizará el control de un brazo robótico mediante el módulo bluetooth, el brazo está conformado por 5 motores.

#### **Objetivo General.**

Desarrollar un programa que nos permita controlar el brazo mediante bluetooth haciéndole llegar señales al Arduino, y desde éste, enviar la señal a los motores.

# Desarrollo de la actividad práctica

- 1. Realizar código de control con Bluetooth y utilizar librerías para el controlador de motores
- 2. Hacer Conexión del controlador de motores y Bluetooth en la Protoboard
- 3. Cargar el Programa a la Placa Arduino UNO
- 4. Descargar de Play Store la App para el generar los botones que manden la señal Bluetooth
- 5. Comprobar funcionamiento de componentes y placa Arduino
- 6. Comprobar funcionamiento del brazo

| Materiales |          |
|------------|----------|
| Cantidad   | Modelo   |
| 1          | K-680    |
| 1          | ARD-010  |
| 1          | ARD-340  |
| 1          | ARD-310  |
| 1          | ARD-305  |
| 1          | L293D    |
| 1          | 509-010  |
| 1          | 250-687  |
| 1          | ELI-1200 |
| 1          | USB-490  |

Diagrama de Conexión

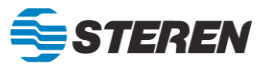

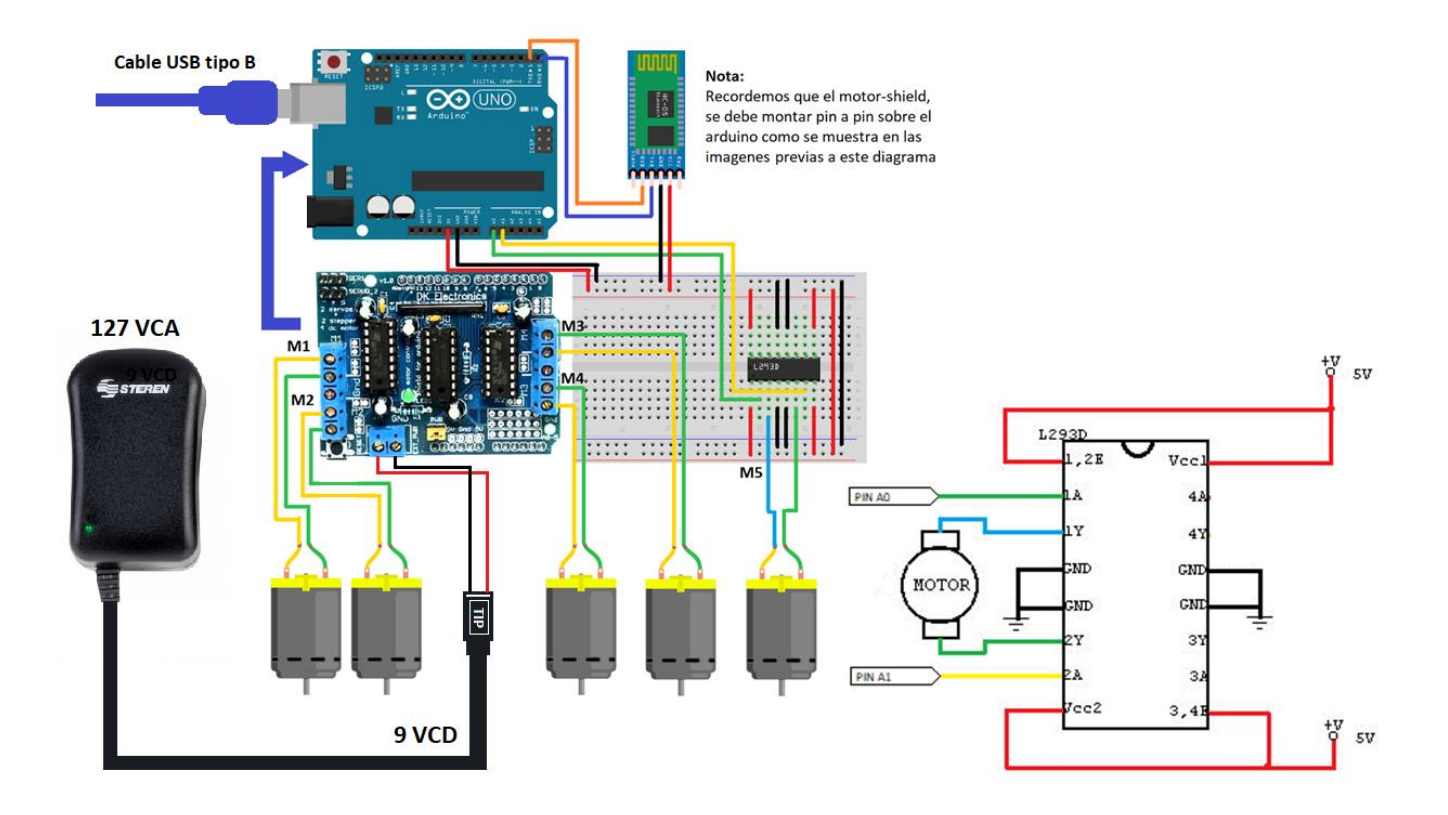

## Nota del eliminador

En el plug del eliminador ELI-1200, considerar la polaridad especificada en el diagrama, ya que orientando el letrero "TIP" hacia nosotros, el polo Positivo (+) estará a la derecha y el Negativo (-) a la izquierda

## Breve Descripción del L293D

El integrado L293D incluye cuatro circuitos para manejar cargas de potencia media, en especial pequeños motores y cargas inductivas, con la capacidad de controlar corriente hasta 600mA en cada circuito y una tensión entre 4,5V a 36V.

La tarjeta para control de motores tiene la función de controlar cuatro motores en una sola placa con la finalidad de tener un menor conexionado haciéndolo más sencillo y menos robusto para nuestro proyecto.

Para esta práctica se utilizaron cinco motores, por lo que fue requerido un circuito integrado L293D adicional a la tarjeta para controlar el quinto motor.

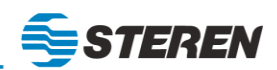

#### Código

```
#include <AFMotor.h>//Librería para trabajar la shield de control de motores
//asignacion de motores a controlar.
AF DCMotor motor1 (1);
AF DCMotor motor2 (2);
AF_DCMotor motor3 (3);
AF DCMotor motor4 (4);
//declaración de variables globales.
int pinza1=14;
int pinza2=15;
char Val;
void setup() {
  Serial.begin(38400);//iniciamos una comunicación serial.
  //Declarar velocidad con la que trabajara el motor
  motor1.setSpeed(255);
 motor2.setSpeed(255);
  motor3.setSpeed(255);
  motor4.setSpeed(255);
//Declaracion de pines como salida
  pinMode(pinzal, OUTPUT);
  pinMode(pinza2, OUTPUT);
}
void loop() {
  if (Serial.available() > 0) {//mandar a iniciar la conexión serial
    Val = Serial.read();
    switch (Val) {//utilizar switch case para cuando reciba una variable en el
serial se direccione a un caso
     //caso para girar el motor 1 hacia adelante
      case '1':
        Adelantem1();
        break;
//caso para girar el motor 1 hacia la derecha
      case '2':
        Atrasm1();
        break;
//caso para girar el motor 2 hacia la izquierda
      case '3':
        Adelantem2();
        break;
//caso para girar el motor 2 hacia atrás
      case '4':
        Atrasm2();
        break;
//caso para girar el motor 3 hacia adelante
      case '5':
        Adelantem3();
        break:
//caso para girar el motor 3 hacia atrás
      case '6':
        Atrasm3();
        break:
//caso para girar el motor 4 hacia adelante
      case '7':
        Adelantem4();
        break:
//caso para girar el motor 4 hacia atrás
      case '8':
        Atrasm4();
```

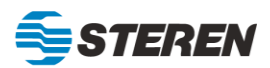

```
break;
//caso para girar el motor 5 y cerrar la pinza
      case '9':
        cerrar();
        break;
//caso para girar el motor 5 y abrir la pinza
      case 'A':
        abrir();
        break:
//caso para detener los motores
      case 'B':
        STOP();
        break;
    }
  }
  loop();
}
//girar el motor 1 hacia la derecha
void Adelantem1() {
  motor1.run(FORWARD);
}
//girar el motor 1 hacia la izquierda
void Atrasm1() {
  motor1.run(BACKWARD);
ł
//girar el motor 2 hacia adelante
void Adelantem2() {
  motor2.run(FORWARD);
}
//girar el motor 2 hacia atrás
void Atrasm2() {
 motor2.run(BACKWARD);
}
//girar el motor 3 hacia adelante
void Adelantem3() {
  motor3.run(FORWARD);
ł
//girar el motor 3 hacia atrás
void Atrasm3() {
 motor3.run(BACKWARD);
ł
//girar el motor 4 hacia adelante
void Adelantem4() {
 motor4.run(FORWARD);
}
//girar el motor 4 hacia atrás
void Atrasm4() {
  motor4.run(BACKWARD);
ł
//girar el motor 5 y cerrar la pinza
void cerrar() {
  digitalWrite(pinzal, HIGH);
  digitalWrite(pinza2, LOW);
}
//girar el motor 5 y abrir la pinza
void abrir() {
  digitalWrite(pinzal, LOW);
  digitalWrite(pinza2, HIGH);
}
//detener todos los motores
void STOP() {
  motor1.run(RELEASE);
  motor2.run(RELEASE);
```

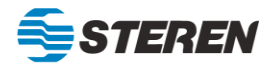

```
motor3.run(RELEASE);
motor4.run(RELEASE);
digitalWrite(pinza1, LOW);
digitalWrite(pinza2, LOW);
```

#### Descarga de la App para el control Bluetooth

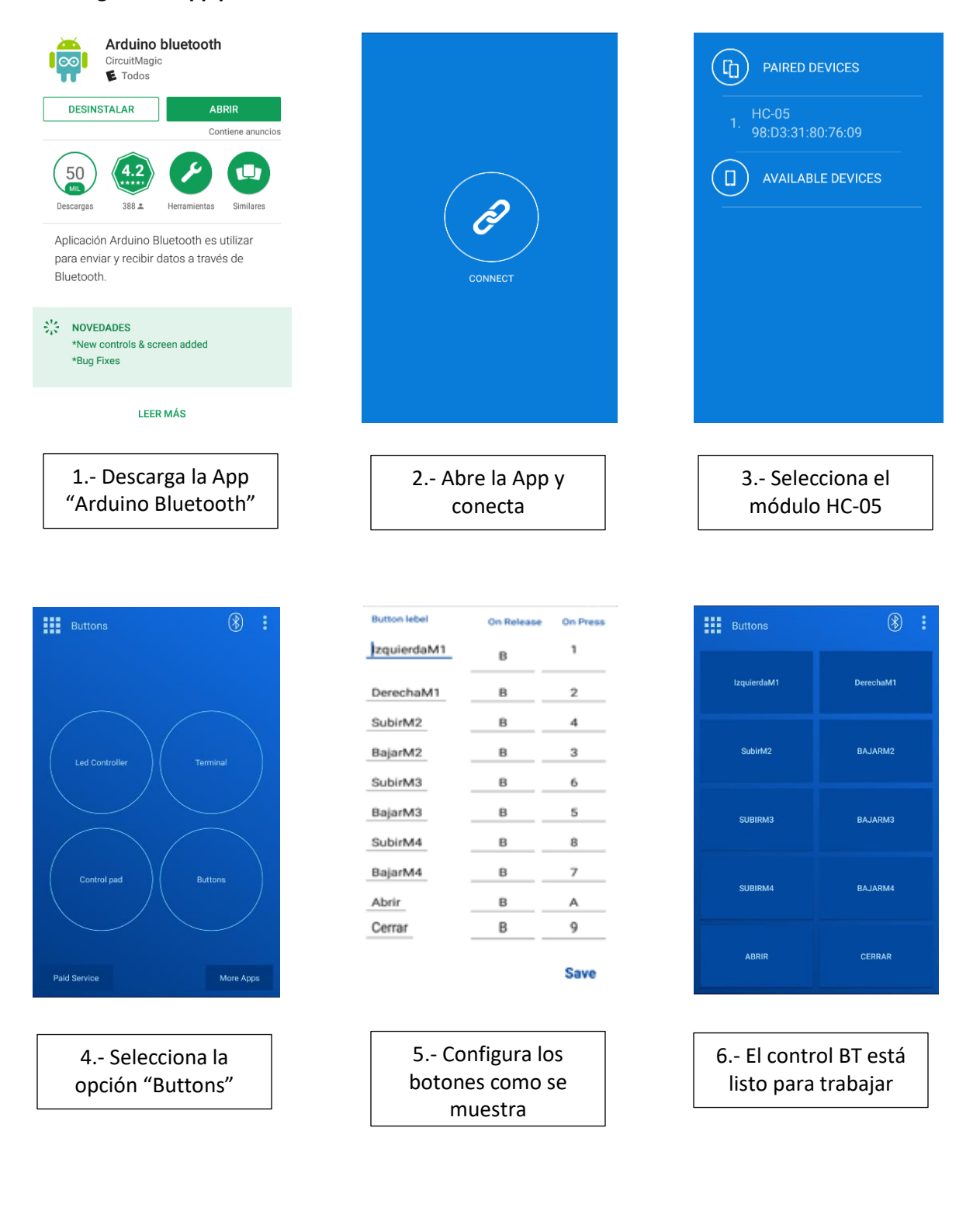

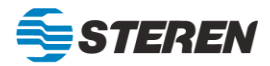